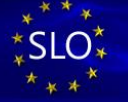

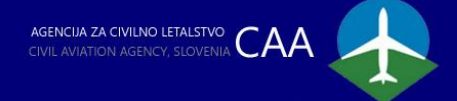

#### NAVODILA ZA UPORABO SPLETNE APLIKACIJE UAS REPOZITORIJ USER MANUAL FOR WEB APPLICATION UAS REPOSITORY

#### Protection of intellectual property rights

On the basis of the law governing copyright and related rights, the Agency holds copyright over the content of intellectual property rights in the broadest sense (information, documents, photographs, graphic elements, animations, video content, illustrations and other presentation texts) published on the Agency's web portal and on its constituents and are the property of the Agency or other persons who have transferred the right to use them to the Agency. Information and other content from the Agency's web portal is allowed to be transferred for personal use, without changing the copyright and other intellectual or property rights labels. Information and other content intended for viewing and reading may not be transferred and printed for commercial purposes. It is not permitted to copy, reproduce or modify information and content published on the Agency's web portal, send it by regular or e-mail or distribute it in any other way without the explicit written permission of the owner of the web portal. It is also strictly forbidden to use any element from the Agency's web portal in any way other than for personal, non-commercial purposes. The use of the Agency's web portal contrary to those rules is prohibited. A user who uses the Agency's web portal in a way contrary to those rules is fully liable for damage.

#### USER MANUAL FOR WEB APPLICATION UAS REPOSITORY REV.1.0

Access to the UAS REPOSITORY web application is enabled for individuals and organizations using a qualified digital certificate, which is properly installed on a personal computer or tablet with use a modern web browser (we recommend using the latest versions of browsers such as: Chrome, Mozzila Firefox, Microsoft Edge, etc.).

To pay for operator registration, the system enables the use of modern payment methods: NLBKlik, Abanet, Moneta, Visa, Mastercard, Eurocard, Maestro.

WARNING; Operator registration for non EU citizens can be processed only in one EU member state and it must not be duplicated by additional operator registration in another EU member state!

#### Qualified digital certificate

You need a digital certificate for secure electronic business with government agencies. With it, you can prove your identity in e-commerce, guarantee the content of electronically submitted information and sign electronically.

A digital certificate is a computer record that contains information about the holder and his public key, as well as information about the issuer of the digital certificate and the period of validity of the digital certificate.

1

#### Issuers of qualified digital certificates

Qualified digital certificates in Slovenia are issued by four certifiers:

- Ministry of Public Administration SIGEN-CA
- Pošta Slovenije d.o.o. Pošta®CA
- Nova Ljubljanska banka d.d. AC NLB
- Halcom d.d. Halcom CA.

#### 1. Entry page of the UAS REPOSITORY application

Application is accessible thru Agency web page and by entering the web address in the browser: <a href="https://uas.caa.si">https://uas.caa.si</a>

|                                        | Lorin                                                                                                    |  |
|----------------------------------------|----------------------------------------------------------------------------------------------------|--|
|                                        | Login                                                                                                    |  |
|                                        | This UAS portal is gateway for UAS operator registration and includes online training with online<br>examination for UAS remote pilots. To enter portal you will need Qualified Digital Certificate.                                                                                                    |  |
|                                        | Using the web application is free, safe and easy. Security and confidentiality are ensured through the<br>use of modern technologies. Electronic applications have the same legal validity as paper-based<br>applications.                                                                                                    |  |
|                                        | To enter UAS portal, please click the "Login as an EU citzen (SI-PASS)" button. To enter UAS portal as<br>outside EU citzen, please click the "Login from outside the EU" button. WARNING: Operator registration<br>for non EU citzens can be processed only in one EU member state and it must not be duplicated by<br>additional operator registration in another EU member state! |  |
|                                        | What services can I perform through the UAS portal ?                                                                                                    |  |
|                                        | <ul> <li>Registration of the operator as a natural person or as organization</li> </ul>                                                                                                    |  |
|                                        | Online remote pilot training for the open category for the A1 / A3 subcategory                                                                                                    |  |
|                                        | <ul> <li>Take the Open Category Exam for A1 / A3 subcategory online</li> </ul>                                                                                                    |  |
|                                        | SI-PASS<br>Storitev za spletno prijavo in e-podpis<br>Automativna na re denom inter                                                                                                    |  |
|                                        | Login as an EU citizen (SI-PASS)                                                                                                    |  |
|                                        | Login from outside the EU                                                                                                    |  |
|                                        |                                                                                                    |  |
|                                        |                                                                                                    |  |
|                                        |                                                                                                    |  |
| © CAA All rights received   Terms of a | vervice and mixacy miley                                                                                                    |  |

The website is intended for natural person or organizations who want to complete the operator's online registration and train as a remote pilot for unmanned aircraft.

According to Regulation 2019/947/ES, registration must be performed in the country where the natural person resides or organisation its registered office. Operator registration is expected to be renewed every 30 months (2.5 years).

Citizens from other European countries can complete remote pilot training with exam for small fee payment. Thirdcountry citizens undergo registration and training in the same way as Slovenian nationals, the only difference is in the enrollement module with the corresponding data identity verification. 1.1 Entry into the application for citizens of Slovenia and other European countries is via the button:

| Login as | s an EU cilizen (SI-PASS) |  |
|----------|---------------------------|--|
|          |                           |  |

1.1.1 By clicking on the button "Digital certificate", we log in to the system with a digital certificate

| BERVELINA UNV<br>SLORDanja UNV Stortey za spletno prijavo in e-podpis<br>Stortey za spletno prijavo in e-podpis                                        |  |
|----------------------------------------------------------------------------------------------------|--|
| Please, choose your login method Qualifed certificate issued in EU One-Time-Password smsPASS Crossborder EU authentication - level substantial or high |  |
| Nothing from the list                                                                                                    |  |
| La reference and                                                                                                    |  |

1.1.2 The available certificates are displayed in a new window. Select the appropriate one and confirm the selection.

| Subject<br>PETER HITROLET | Issuer<br>ACNI, SubCA | Valid since<br>20/12/2018 | 1      |  |
|---------------------------|-----------------------|---------------------------|--------|--|
|                           |                       |                           |        |  |
| Certificate information   |                       | ок                        | Cancel |  |
| Digitalno potro           | lilo                  |                           |        |  |
| Enkratno geslo            | smsPASS               |                           | 0      |  |
| Čezmejna prija            | va v EU - srednja ali | visoka raven              | 13     |  |
| Nič od navede             | nega                  |                           |        |  |
|                           |                       |                           |        |  |
|                           |                       |                           |        |  |
|                           |                       |                           |        |  |

# **1.2 Access to the application for citizens of countries outside the European Union is via a button:**

Login from outside the EU

By clicking on the button, the shortcut will take you to the entry page

#### 1.2.1 An email entry is required and click on "Login"

| Login | from | outside | the | EU |
|-------|------|---------|-----|----|
|-------|------|---------|-----|----|

This UAS portal is gateway for UAS operator registration and includes online training with online examination for UAS remote pilots. To enter portal you will need Qualified Digital Certificate.

Using the web application is free, safe and easy. Security and confidentiality are ensured through the use of modern technologies. Electronic applications have the same legal validity as paper-based applications.

To enter UAS portal, enter your email address and click the "Login" button. You will receive an email with a login link shortly after. WARNING; Operator registration for non EU citizens can be processed only in one EU member state and it must not be duplicated by additional operator registration in another EU member state!

What services can I perform through the UAS portal?

- Registration of the operator as a natural person or as organization
- Online remote pilot training for the open category for the A1 / A3 subcategory
- Take the Open Category Exam for A1 / A3 subcategory online

| Email | john.smith@edworld.com | <b>(</b> ) |
|-------|------------------------|------------|
|       | Login                  |            |
|       | Back                   |            |
|       |                        |            |

The application notifies you that an email has been forwarded

# 1.2.2 The UAS repository application automatically forwards an electronic message to the electronic mailbox to verify the user

| 🗟 '? () ↑ 🧅 = Registracija aporabniškega računa / Account registration - Message () (TML)                                                                                                    |                                   |
|----------------------------------------------------------------------------------------------------|-----------------------------------|
| File     Message     Help     P     Tell me shall you want to do       Status     Defer Active     P     Massage     P     None       Status     Defer Active     P     Massage     P     Massage       Status     Defer Active     P     Massage     P     Massage       Status     Defer Active     P     Massage     P     Massage       Status     Defer Active     P     Massage     Defer Active     Massage       Status     Defer Active     P     Status     Defer Active     Massage       Status     Defer Active     Defer Active     Defer Active     Massage       Status     Defer Active     Defer Active     Defer Active     Defer Active       Status     Defer Active     Defer Active     Defer Active     Defer Active       Status     Defer Active     Defer Active     Defer Active     Defer Active       Status     Defer Active     Defer Active     Defer Active     Defer Active       Status     Defer Active     Defer Active     Defer Active     Defer Active       Status     Defer Active     Defer Active     Defer Active     Defer Active       Status     Defer Active     Defer Active     Defer Active     Defer Active | By clicking on<br>the inscription |
| Registracija uporabnjškega račupa / Account registration                                                                                                    | "Login" you                       |
|                                                                                                    | start the verification            |
| Registracija uporabniškega računa                                                                                                    | and                               |
| Spotrovani,                                                                                                    | und                               |
| Ne e-storitveh Javne agencije za civilno letalistvo Republike Slovenije ste zaprosili za registracijo v spletno aplikecijo UAS repozitorij. Prosimo, da s klikom na spodnjo povezano, portdike zaproslot                                                                                                    | registration                      |
| Vois                                                                                                    | 240.000                           |
| To sporočilo je sistem UAS REPOZITORU poslal samodejno. Če isteme v zadnjih dneh niste uporebljali ali sumite, da je netdo Jorabil vaš e-naslov, nas o tem obvestite na: info @un-tent.cas al                                                                                                    | process.                          |
| # CAA. Vse provice privite no.                                                                                                    |                                   |
| Registration of user account Deer sir or madom.                                                                                                    |                                   |
| We have received your request to register user account on CAA Slovenia online application UAS Repository. Please confirm your request by clicking on the shortcut below.                                                                                                    |                                   |
| Lado                                                                                                    |                                   |
| This message was sent automatically by the UAS REPOSITION system. If you have not used the system in the last few days or you feel that someone has misused your email address, please let us know by providing message to email: info@uac.test.caa.ai                                                                                                    |                                   |
| Agencija za civilno letalstvo misili zeleno. Hvala, ker tega sporačila niste nationili. Gvil Aviation Agency thiotos green. Thank You for not printing this message.                                                                                                    |                                   |
|                                                                                                    |                                   |
|                                                                                                    |                                   |

**1.2.3** When registering as foreign nationals, collection of the data necessary for verification is needed;

| Datum rojstva / Date of birth:                                                          | 21.12.2020                                                                          |                                                                                         |
|-----------------------------------------------------------------------------------------|-------------------------------------------------------------------------------------|-----------------------------------------------------------------------------------------|
| Ime / First name:                                                                       |                                                                                     |                                                                                         |
| Priimek / Last name:                                                                    |                                                                                     |                                                                                         |
| Država / Country:                                                                       | Afghanistan                                                                         | ~                                                                                       |
|                                                                                         | Pripnite fotografijo dokumenta, ki vsebuj<br>contains your picture and document nun | e vašo sliko ter številko dokumenta / Attach a photograph of your document that<br>nber |
| ldentifikacijski dokument / Identification                                              | Izberite datoteko / Choose a file                                                   | Nobena datoteka ni izbrana / No file uploaded                                           |
| document:                                                                               |                                                                                     |                                                                                         |
| document:<br>Številka identifikacijskega dokumenta /<br>Identification document number: |                                                                                     |                                                                                         |

Data for the verification of a foreign citizen are obtained via the form shown. All required parameters must be met. The person to be verified must be of legal adult age (more then 18 years) and must attach a photograph of the identity document containing the image and the document number. Click to indicate agreement with the statement and continue by clicking on the "Confirm" button

#### 1.3 Successful verification and entry into the UAS Repository web application

Once we have verified the person in the system, the web application displays the selection of Operator Registration and Remote Pilot Training

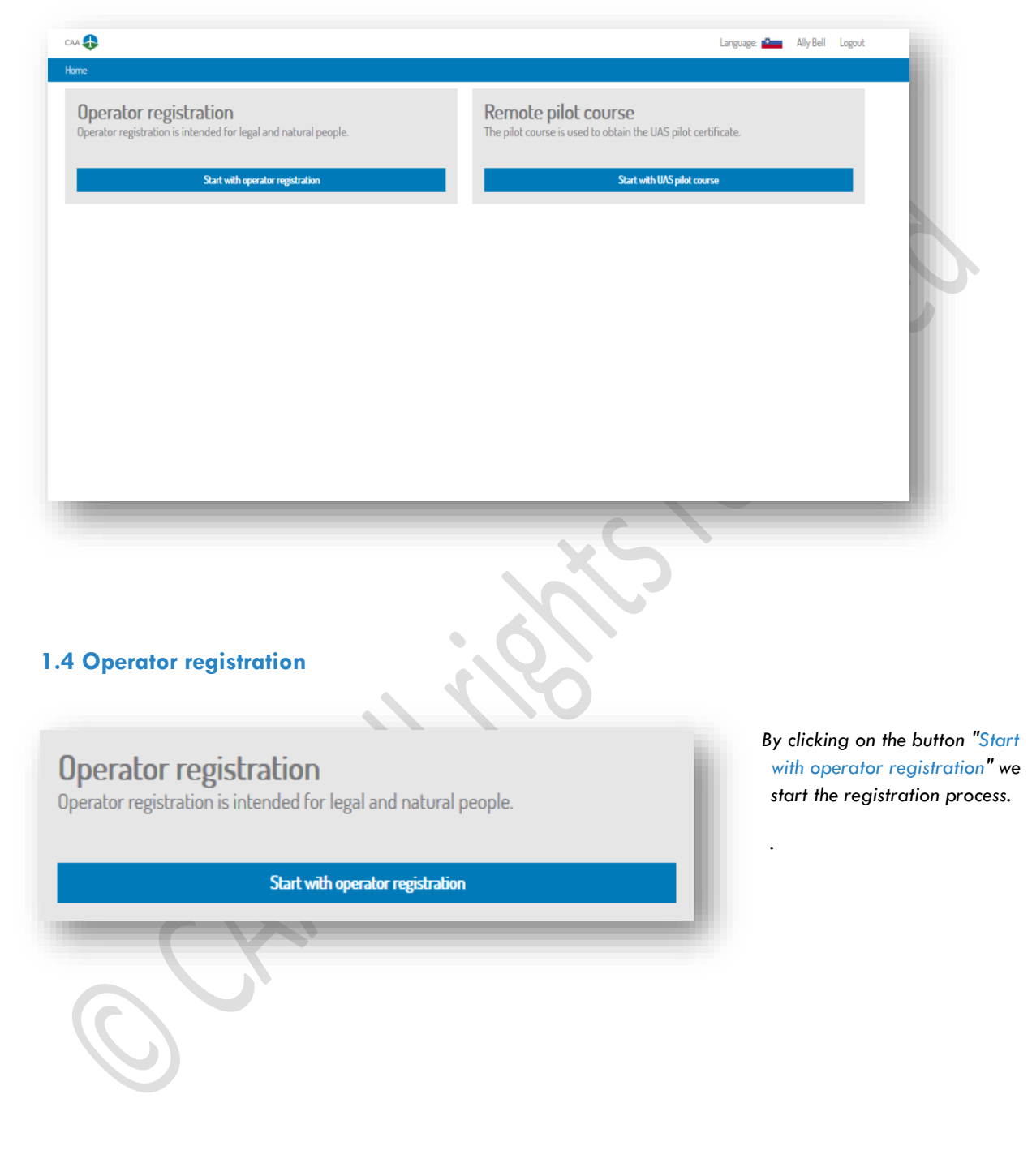

#### 1.4.1 Enter data for the registration of the operator as a natural person or organization

|                                                       | Start with operator regist                                                                                            | ration as a natural person                                                                                     | Start with operator registration as organization |                                        |                            |                                   |  |  |  |
|-------------------------------------------------------|----------------------------------------------------------------------------------------------------|----------------------------------------------------------------------------------------------------|--------------------------------------------------|----------------------------------------|----------------------------|-----------------------------------|--|--|--|
|                                                       | BUY                                                                                                    | REGISTER                                                                                                    |                                                  | TRAIN                                  |                            | FLY                               |  |  |  |
| /ho needs t                                           | o register as an operator?                                                                                            |                                                                                                    |                                                  |                                        |                            |                                   |  |  |  |
| perators of un                                        | manned aerial vehicle systems (nat                                                                                    | ural persons, modelers, organizations) shall register                                                          | if they operate any                              | of the following unmanned aeri         | al vehicles within the 'op | en' category:                     |  |  |  |
| <ul> <li>an aircraft</li> <li>registration</li> </ul> | equipped with a sensor that can cap<br>n must also be carried out if the wei<br><b>he operator gain by registerin</b> | of the personal data, unless it complies with Directive ght of the drone is less than 250g if it is equipped w | e 2009/48 / EC<br>vith a sensor that ca          | au<br>n capture personal data, e.g. DJ | Mavic mini (249g).         |                                   |  |  |  |
| / registering, t                                      | he operator obtains a unique digital                                                                                  | registration number.                                                                                           |                                                  |                                        |                            |                                   |  |  |  |
| /hat are the                                          | e tasks of the operator?                                                                                              |                                                                                                    |                                                  |                                        |                            |                                   |  |  |  |
| e operator is                                         | obliged to affix his unique registration                                                                              | on number (affix or technically transfer) to the unm                                                           | anned aircraft (s) an                            | d thus enable their individual id      | entification.              |                                   |  |  |  |
| an I registe                                          | r as an operator if I am under                                                                                        | 18 years of age?                                                                                               |                                                  |                                        |                            |                                   |  |  |  |
| inors can regis                                       | ster as an operator with the help of a                                                                                | a legal representative (parent).                                                                               |                                                  |                                        |                            |                                   |  |  |  |
| /hat is the v                                         | validity of the operator regist                                                                                       | ration?                                                                                                    |                                                  |                                        |                            |                                   |  |  |  |
| ne validity of t                                      | he operator's registration is 30 mon                                                                                  | hs (2 and a half years), after which the registration i                                                        | must be renewed.                                 |                                        |                            |                                   |  |  |  |
| /hat is a mo                                          | deling club?                                                                                                    |                                                                                                    |                                                  |                                        |                            |                                   |  |  |  |
| a poropoutical                                        | modeling club or association is a leg                                                                                 | gal entity of private law established in accordance w                                                          | ith the law governin                             | g associations. The basic act of       | he association must defi   | ine the main activity as aircraft |  |  |  |

The application offers operator registration as a natural person or organization. The possible selection is automatic based on the certificate verification.

#### 1.5 Registration of an Adult or Minor operator

# Home / Operator / Natural person Adult operator (18 years of age or more) This operator registration is intended for individuals that are 18 years of age or over. Register as adult operator Register as adult operator

1.5.1 Registration of an adult operator, click on the button "Register as adult operator"

Register as adult operator

#### 1.5.2 Data entry of the adult operator

|                                                                                                    |                                                                                                    |                                                                                                    | The form has already been                              |
|----------------------------------------------------------------------------------------------------|----------------------------------------------------------------------------------------------------|----------------------------------------------------------------------------------------------------|--------------------------------------------------------|
| Poinoletna oseba l<br>more)                                                                                                    | 18 let ali več) / Adul                                                                                                    | t person (18 years of age or                                                                                                    | partially completed, but<br>some data still need to be |
| Ime / First name:                                                                                                    | Jozefa                                                                                                    |                                                                                                    | emered.                                                |
| Priimek / Last name:                                                                                                    | Badanin                                                                                                    |                                                                                                    | Important insurance policy                             |
| Datum rojstva / Date of birth:                                                                                                    | 30.06.1925                                                                                                    |                                                                                                    | unmanned aircraft up to 2                              |
| Ulica in hišna številka / Street<br>address:                                                                                                    | Trg bratstva 2                                                                                                    |                                                                                                    | kg insurance is not<br>required in this case the       |
| Poštna številka in Mesto / ZIP and<br>City:                                                                                                    | 6330                                                                                                    | Piran                                                                                                    | customer confirms with a                               |
| Država / Country:                                                                                                    | Slovenia                                                                                                    | ×                                                                                                    | With clicking button                                   |
| Email / Email:                                                                                                    | jozefa.badanin@email.com                                                                                                    |                                                                                                    | "Confirm" we continue the                              |
| Telefonska številka / Phone                                                                                                    | +38612345678                                                                                                    |                                                                                                    | process.                                               |
| odkljukana izjava v kateri izjavljat<br>policy number for operators who                                                                                                    | e police za operatorje, katerih brezpilot<br>e, da brezpilotni zrakoplov ne presega s                                                                                                    | ni zrakopiov/ i presega/ jo skupno tezo (mi i umi) 20 kg ali<br>kupne teže (MTOM) 20kg / Mandatory entry of insurance                                                                                                    |                                                        |
| weight (MTOM) is below 20kg:                                                                                                    | se unmanned aircraft (s) exceeds 20 kg                                                                                                    | MTOM or self declaration that unmanned aircrafts total                                                                                                    |                                                        |
| weight (MTOM) is below 20kg:<br>Zavarovalna polica / Insurance<br>policy:                                                                                                    | se unmanned aircraft (s) exceeds 20 kg<br>TRI2345678                                                                                                    | ; MTOM or self declaration that unmanned aircrafts total                                                                                                    |                                                        |
| weight (MTOM) is below 20kg:<br>Zavarovalna polica / Insurance<br>policy:<br>Naziv zavarovalnice / Insurance                                                                                                    | se unmanned aircraft (s) exceeds 20 kg<br>TRI2345678<br>Zavarovalnica Triglav                                                                                                    | MTOM or self declaration that unmanned aircrafts total                                                                                                    |                                                        |
| weight (MTOM) is below 20kg:<br>Zavarovalna polica / Insurance<br>policy:<br>Naziv zavarovalnice / Insurance<br>policy issuer:                                                                                                    | se unmanned aircraft (s) exceeds 20 kg<br>TRI2345678<br>Zavarovalnica Triglav                                                                                                    | ; MTOM or self declaration that unmanned aircrafts total                                                                                                    |                                                        |
| weight (MTOM) is below 20kg:<br>Zavarovalna polica / Insurance<br>policy:<br>Naziv zavarovalnice / Insurance<br>policy issuer:<br>zjavijam, da trenutno brezpilotn<br>nasprotnem primeru potrebno skleni<br>20kg and I am aware that insurance i<br>poglašam z uporabo mojega pol<br>registracije / I agree with the usage o<br>registracije / I agree with the usage o | se unmanned aircraft (s) exceeds 20 kg TRI2345678 Zavarovalnica Triglav I zrakoplovi, katerih operator sem, ne pr ti zavarovanje / I declare that the unma s mandatory when unmmaned aircraft rega imena, naslova, elektronskega nas i my full name, street address, email ad | MTOM or self declaration that unmanned aircrafts total<br>ALI PODATI SPODNJO IZJAVO / OR CHECK BELOW DECLARATION<br>resegajo skupne teže (MTOM) 20kg, in se zavedam, da je v<br>anned aircrafts I own do not exceed the total weight (MTOM) of<br>(s) exceeds 20kg (MTOM)<br>slova fizične osebe ali organizacije (s.p., d.o.,) za potrebe<br>idress of a natural person or organization for the purpose of |                                                        |
| weight (MTOM) is below 20kg:<br>Zavarovalna polica / Insurance<br>policy:<br>Naziv zavarovalnice / Insurance<br>policy issuer:<br>zjavljam, da trenutno brezpilotn<br>nasprotnem primeru potrebno skleni<br>20kg and I am aware that insurance i<br>20kg and I am aware that insurance i<br>registracije / I agree with the usage o<br>registration                     | se unmanned aircraft (s) exceeds 20 kg TRI2345678 Zavarovalnica Triglav i zrakoplovi, katerih operator sem, ne pr ti zavarovanje / I declare that the unma s mandatory when unmmaned aircraft nega imena, naslova, elektronskega nas f my full name, street address, email ad | MTOM or self declaration that unmanned aircrafts total<br>ALI PODATI SPODNJO IZJAVO / OR CHECK BELOW DECLARATION<br>resegajo skupne teže (MTOM) 20kg, in se zavedam, da je v<br>anned aircrafts I own do not exceed the total weight (MTOM) of<br>(s) exceeds 20kg (MTOM)<br>slova fizične osebe ali organizacije (s.p., d.o.o) za potrebe<br>Idress of a natural person or organization for the purpose of |                                                        |

# 1.5.3 A pop-up window warns that the registration was successful and leads towards payment or. back to the introductory page

## **Registration successful**

Operator registration completed successfully. In order to be able to issue the operator certificate you will first need to pay **xx,xxEUR**. You will be redirected to the Uprava RS website to complete the payment.

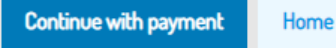

1.5.4 Payment for the service connection with the UJP Sistem

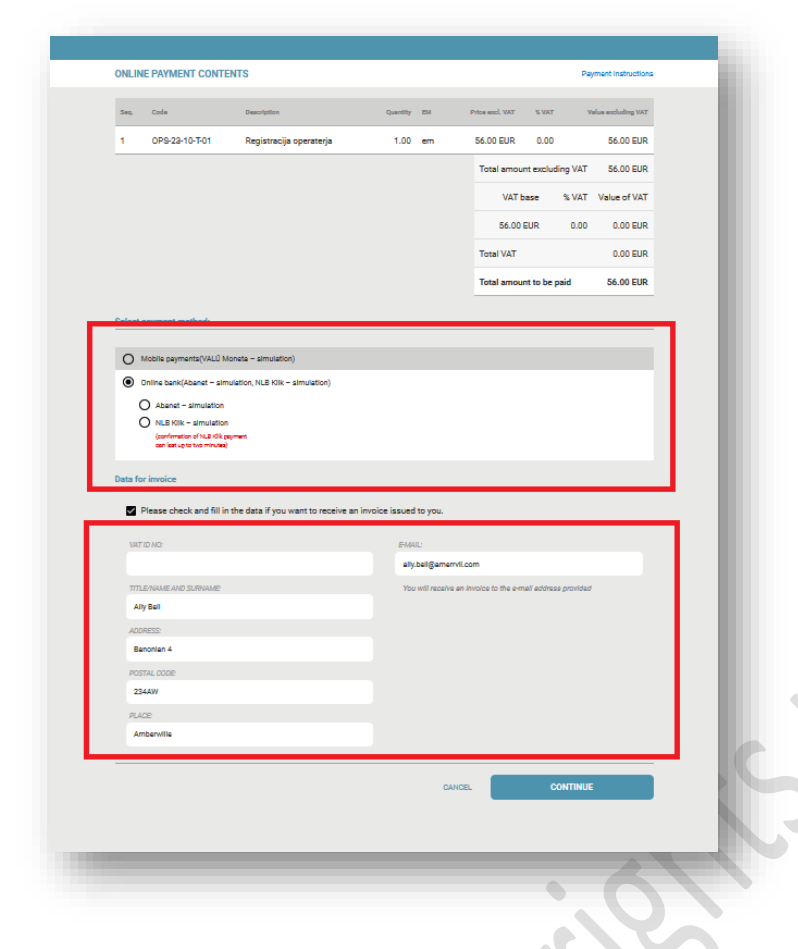

Select one of the possible payment methods (Visa, Eurocard, Mastercard, Maestro, NLBKlik, Abanet and Moneta), check the information that will be displayed on the invoice and click "continue".

#### 1.5.5 Invoice display after payment has been made

| 2     | t 7                | 1_od 1                                                                                                    | - + -                        | amodejno                                                                                         | •              | _                                                                                                    | 9 6               | ∎ » |
|-------|--------------------|----------------------------------------------------------------------------------------------------|------------------------------|--------------------------------------------------------------------------------------------------|----------------|----------------------------------------------------------------------------------------------------|-------------------|-----|
|       |                    |                                                                                                    |                              |                                                                                                  |                | ujp                                                                                                    | ) e-plačila       |     |
| Izdaj | atelj računa:      | Javna agencija za civi<br>Republike Slovenije<br>Kotnikova ulica 019 A<br>1000 Ljubljana<br>Slovenija<br>Davčna številka/ID DDV | ino letalstvo<br>/: 62730436 |                                                                                                  |                |                                                                                                    |                   |     |
| Кире  | c:                 | Ally Bell<br>Banonian 4<br>234AW Amberwille<br>ally.bell@amerrvil.cor                                                           | n                            | Račun:<br>Datum izdaje:<br>Kraj:<br>Datum opravlj<br>Rok plačila:<br>Način plačila:<br>Naročilo: | jene storitve: | EP \$00000347-2020<br>10 06.2020<br>Ljubijana<br>10 06.2020<br>10 06.2020<br>NLB Kilk - simulacija<br>d188672065748a384ad03a32<br>300b59e |                   |     |
| Zap.  | Šifra              | Op. Opis                                                                                                    |                              | Količina EM                                                                                      | Cena brez DDV  | % DDV                                                                                                    | Vrednost brez DDV |     |
| 1     | OPS-23-10-<br>T-01 | Registracija operaterja                                                                                                    | 3                            | 1,00 PCE                                                                                         | 56,00 EUR      | 0,00                                                                                                    | 56,00 EUR         |     |
|       |                    |                                                                                                    |                              |                                                                                                  | Skupsi vrednoe | t hrez                                                                                                    | 56 00 EIID        | _   |
|       |                    | CLOSE                                                                                                    |                              | SAVE                                                                                             |                |                                                                                                    | EXPORT TO XML     |     |

A pop-up window displays an invoice that can be saved or exported to xml. Clicking on the "CLOSE" button closes the pop-up window, thus completing the operator registration.

#### 1.5.6 Successfully completed operator registration

| Active registration number Validly date Status Actions<br>Aly Bell SW07h4brgigsbeg9 Jan 1.2223 ECCE CONSTITUTION |     | te pilot course<br>sourse is used to obtain the UAS pilot certificate.<br>Start with UAS pilot course |                | people.          | r legal and natural         | r <mark>ator registration</mark><br>r registration is intended f<br>Start v | Operator                    |
|----------------------------------------------------------------------------------------------------|-----|----------------------------------------------------------------------------------------------------|----------------|------------------|-----------------------------|-----------------------------------------------------------------------------|-----------------------------|
|                                                                                                    | Jeò |                                                                                                    | Actions<br>973 | Status<br>ACTIVE | Validity date<br>Jan 1.2823 | registration number<br>Registration number<br>SWK37h4hpigsbeg9              | Active<br>Name<br>Ally Bell |

To view the details, click on the "OPEN" button

#### 1.5.7 Detailed data review of the registered active operator

| ne / First name:                                                                                                    | lovefo                                                                                                    | Status: Antor                                                                                                    |
|----------------------------------------------------------------------------------------------------|----------------------------------------------------------------------------------------------------|----------------------------------------------------------------------------------------------------|
| 116.7 TH 34 HOLLIG.                                                                                                    | Juzera                                                                                                    | 2220 C (2020                                                                                                    |
| Priimek / Last name:                                                                                                    | Badanin                                                                                                    | Valid unbl- luno 30.2023                                                                                                    |
| Datum rojstva / Date of<br>birth:                                                                                       | 30.06.1925                                                                                                    | Registration type: Natural person                                                                                                    |
| Ulica in hišna številka /<br>Street address:                                                                            | Trg bratstva 2                                                                                                    | Age: Adult person IB years of age or more) Registration number: SVNIfgmqppmqppgu                                                                                                    |
| Poštna številka in Mesto<br>/ ZIP and City:                                                                             | 6330 Piran                                                                                                    | Registration number SVNIfgmqoamqpggu-vzc<br>Bechnical upload:                                                                                                    |
| Država / Country:                                                                                                    | Slovenia                                                                                                    | Paid: COMPLETED                                                                                                    |
| Email / Email:                                                                                                    | jozefa.badanin@email.com                                                                                                    |                                                                                                    |
| Telefonska številka /<br>Phone number:                                                                                  | +38612345678                                                                                                    | WARNING, Any change in the data relating to operator registration and remote pilot training must<br>be communicated in writing or only to the CAA Stownia, Ketnikova 19A, 1930 Ljubijana, or send an |
| authorisations and LUCs<br>held and declarations:                                                                       |                                                                                                    |                                                                                                    |
| Obvezen vnos številke<br>presega/jo skupno tež<br>zrakoplov ne presega<br>number for operators<br>that unmanned aircrat | zavarovalne police za operatorje katerih brezplotni zakoplov<br>o BMDHI 20 kg ili oddjulana ispav v kateri tajvljat, da bre<br>kapne teka BMDHI 20kg / Mandatery policy o invanceo pol<br>whore ummaned aircraft EL exceeds 20 kg MTDM or self dec<br>to total weight (MTDM) is below 20kg:<br>TR2345078 | uń<br>zpłobni<br>Kry<br>claratom                                                                                                    |
| Insurance policy:                                                                                                    | Zavarovalnica Trinlav                                                                                                    |                                                                                                    |
| Insurance policy:                                                                                                    | 2.avai ovanii ca irigiav                                                                                                    |                                                                                                    |
| Insurance policy:<br>Naziv zavarovalnice /<br>Insurance policy issuer:                                                  | ALI PODATI SPODNJO IZJAVO / OR CHECK BELOW                                                                                                    | W DECLARATION                                                                                                    |

The right side shows the status of the operator's registration, validity, type of registration, age and most importantly the operator's registration number.

Clicking the **Export Operator Certificate** button transfers the operator's registration, which can be printed or saved electronically.

Clicking the "Back" button returns the view to the main page

#### 1.5.8 Export of operator certificate

| European Union Aviation Safety Agency              | SLOVEN                                        | JA            | REPUBLIKA SLOVENIJ<br>AGENCIJA ZA CIVILNO LETALSTV    | САА 🛟 | 1 |   |
|----------------------------------------------------|-----------------------------------------------|---------------|-------------------------------------------------------|-------|---|---|
|                                                    |                                               | ۸<br>/        |                                                       |       | L |   |
| Registracija op                                    | Deratorja sistemov<br>UAS OPERATOR REG        | brezpilo      | otnih zrakoplov                                       | VOV   | L | 2 |
| Operator (Operator)<br>Jozefa Badanin              | Datum izdaje (Issuing date)<br>21. 12. 2020   |               | Številka zadeve (Case number)<br>37248-6/2020         |       |   |   |
| Naslov (Address)<br>Trg bratstva 2, 6330 Piran, SI | Veljavno do (Expiration date)<br>30. 06. 2023 | Registracijsk | a štavilka (Registration number)<br>SVN 1fgmqoamqpggu |       | 0 |   |
| -                                                  |                                               |               |                                                       |       |   |   |

#### 1.5.8.1 Additional registrations of the operator with the same certificate is not possible

| dult operator                                                                 | Minor operator                                                              |
|-------------------------------------------------------------------------------|-----------------------------------------------------------------------------|
| his opeartor registration is ment for individuals that are over the age of 18 | This opeartor registration is ment individuals that are under the age of 18 |
| Register as adult operator                                                    | Register as minor operator                                                  |

There is a possibility of registration of a minor operator, which is confirmed by the legal representative (parent) with a statement of responsibility.

#### 1.5.8.2 Registration of a minor operator

| OPOZORILO: Minimalna starost mi<br>WARNING: The minimum age of m<br>(parent) is 16 years of age!                                                                                                    | adoletníh oseb, ki želíjo opraviti registracijo s pomočjo zakonitega zastopnika (starša) je 16 let!<br>ninors (less than 18 years of age) wishing to register with the help of a legal representative                                                                                                    |  |  |
|----------------------------------------------------------------------------------------------------|----------------------------------------------------------------------------------------------------|--|--|
| me / First name:                                                                                                    | Jozefa                                                                                                    |  |  |
| Priimek / Last name:                                                                                                    | Badanin                                                                                                    |  |  |
| Datum rojstva / Date of birth:                                                                                                    | 30.06.1925                                                                                                    |  |  |
| Ulica in hišna številka / Street<br>address:                                                                                                    | Trg bratstva 2                                                                                                    |  |  |
| Poštna številka in Mesto / ZIP and                                                                                                    | 6330 Piran                                                                                                    |  |  |
| Država / Country:                                                                                                    | Slovenia 🗸                                                                                                    |  |  |
| Email / Email:                                                                                                    | jozefa.badanin@email.com                                                                                                    |  |  |
| Telefonska številka / Phone<br>number:                                                                                                    | +38612345678                                                                                                    |  |  |
| Mladoletna oseba (manj kot 18 let) / M                                                                                                    | linor person lless than 18 years of agel:                                                                                                    |  |  |
| Ime mladoletne osebe / Minor<br>first name:                                                                                                    | Andrej                                                                                                    |  |  |
| Priimek mladoletne osebe /<br>Minor last name:                                                                                                    | Badanin                                                                                                    |  |  |
| Datum rojstva mladoletne osebe<br>/ Minor date of birth:                                                                                                    | 29:12005                                                                                                    |  |  |
| Email mladoletne osebe / Minor<br>email:                                                                                                    | andrejbadanin@email.com                                                                                                    |  |  |
|                                                                                                    |                                                                                                    |  |  |
|                                                                                                    |                                                                                                    |  |  |
| Obvezen vnos številke zavarovalne<br>odkjukana izjava v kateri izjavijate<br>policy number for operators whos<br>weight (MTOM) is below 20kg:<br>Zavarovalna polica / Insurance<br>policy:                                                                                                    | e police za operatorje, katerih brezpilotni zrakoplov/i presega/jo skupno težo (MTOM) 20 kg ali<br>, da brezpilotni zrakoplov ne presega skupne teže (MTOM) 20kg / Mandatory entry of insurance<br>e unmanned aircraft (s) exceeds 20 kg MTOM or self declaration that unmanned aircrafts total                                                                                                    |  |  |
| Obvezen vnos številke zavarovalne<br>odkljukana izjava v kateri izjavljate<br>policy number for operators whos<br>weight (MTOM) is below 20kg:<br>Zavarovalna polica / Insurance<br>policy:<br>Naziv zavarovalnice / Insurance<br>policy issuer:                                                                                                    | e police za operatorje, katerih brezpilotni zrakoplov/1 presega/jo skupno teżo (MTOM) 20 kg ali<br>, da brezpilotni zrakoplov ne presega skupne teże (MTOM) 20kg / Mandatory entry of insurance<br>e unmanned aircraft (s) exceeds 20 kg MTOM or self declaration that unmanned aircrafts total                                                                                                    |  |  |
| Obvezen vnos številke zavarovalne<br>odkljukana izjava v kateri izjavijate<br>policy number for operators whos<br>weight (M10M) is below 20kg:<br>Zavarovalna polica / Insurance<br>policy:<br>Naziv zavarovalnice / Insurance<br>policy issuer:                                                                                                    | e police za operatorje, katerih brezpilotni zrakoplov/i presega/jo skupno teżo (MTOMD 20 kg ali<br>, da brezpilotni zrakoplov ne presega skupne teże (MTOMD 20kg / Mandatory entry of insurance<br>e unmanned aircraft (s) exceeds 20 kg MTOM or self declaration that unmanned aircrafts total<br>ALI PODATI SPODNJO IZJAVO / OR CHECK BELOW DECLARATION                                                                                                    |  |  |
| Obvezen vnos številke zavarovalne<br>odkljukana izjava v kateri izjavljate<br>policy number for operators whos<br>weight (MTOM) is below 20kg:<br>Zavarovalna polica / Insurance<br>policy:<br>Naziv zavarovalnice / Insurance<br>policy issuer:<br>Izjavljam, da trenutno brezpilotni<br>nasprotnem primeru potrebno sklenit<br>20kg and 1 am aware that insurance is | e police za operatorje, katerih brezpilotni zrakoplov/i presega/jo skupno teżo (MTOM) 20 kg ali<br>, da brezpilotni zrakoplov ne presega skupne teże (MTOM) 20 kg / Mandatory entry of insurance<br>ie unmanned aircraft (s) exceeds 20 kg MTOM or self declaration that unmanned aircrafts total<br>ALI PODATI SPODNJO IZJAVO / OR CHECK BELOW DECLARATION<br>zrakoplovi, katerih operator sem, ne presegajo skupne teże (MTOM) 20kg, in se zavedam, da je v<br>i zavarovanje / I declare that the unmanned aircraft Is I own do not exceed the total weight (MTOM) of<br>mandatory when unmanned aircraft (s) exceeds 20 kg (MTOM) |  |  |

By clicking on the button "Register as minor operator" we can register a minor with the help of (legal representative parent)

It is necessary to enter the contact telephone number, name and surname of the minor and the date of birth of the minor.

#### Important insurance policy

In Republic of Slovenia for unmanned aircraft up to 20 kg insurance is not required in this case the customer confirms with a tick statement

Important statement of the legal representative - the parent must be ticked as well as the GDPR statement

The further payment procedure is the same as for the registration of an adult as an operator

(look at page 7. chapter 1.5.3)

#### 1.6 Remote pilot course

We start the course by clicking on the "Start with UAS pilot course" button

| Start with UAS pilot course                                                                                                    |                                                                                                    |                                                                                                    |
|----------------------------------------------------------------------------------------------------|----------------------------------------------------------------------------------------------------|----------------------------------------------------------------------------------------------------|
| Choice of training for an adult or minor re                                                                                                    | emote pilot                                                                                                    | 180                                                                                                    |
| <b>Q</b>                                                                                                    |                                                                                                    | Change language: 🚺 Jozefa Badanin 🛛 L                                                                                           |
| e / Remote pilot                                                                                                    |                                                                                                    |                                                                                                    |
| Adult pilot (18 years of age or more)<br>his pilot registration is ment for adults.                                                                                                    | Minor pilot (less than<br>Training for UAS remote pilot is i<br>age), which have a responisble a                        | n <b>18 years of age)</b><br>ntendet for minor individuals (less than 18 years<br>dult (18 years of age or more) that complies. |
| Start training for adult UAS remote pilot                                                                                                    | Start training for mi                                                                                                   | nor remote pilot (less than 18 years of age)                                                                                    |
| BUX REGISTER                                                                                                    | TDAIN                                                                                                    |                                                                                                    |
|                                                                                                    | IRAIN                                                                                                    | FLY                                                                                                    |
| DOT REDISTER                                                                                                    | TRAIN                                                                                                    | FLY                                                                                                    |
| /ho doesn't need to train to be a remote pilot?                                                                                                    | TRAIN                                                                                                    | FLY                                                                                                    |
| /ho doesn't need to train to be a remote pilot?<br>I those individuals whose unmaned aircraft system is classified as a toy or the unmanned aircraft shall<br>y.                                                                                                    | I bear the class designation CO (when available). Th                                                                    | <b>FLY</b><br>e owner must be familiar with the instructions for use of the                                                     |
| A constraint of the aremote pilot?  If those individuals whose unmanned aircraft system is classified as a toy or the unmanned aircraft shall y.  Class CO (when available), subcategory A1 or toys                                                                                                    | I bear the class designation C0 (when available). The                                                                   | <b>FLY</b>                                                                                                    |
| Area of the experiment of the experiment of  | I bear the class designation CO (when available). The                                                                   | Ε LY                                                                                                    |
| A constraint of the experiment of the experimentof the experiment of the experiment of the experiment of the experi  | I bear the class designation CO (when available). The lies to the class of unmanned aerial vehicles marked              | e owner must be familiar with the instructions for use of the<br>d <b>CI, C2, C3</b> and <b>C4</b> (when available).            |
| A constraint of the aremote pilot?      If those individuals whose unmaned aircraft system is classified as a toy or the unmanned aircraft shall     y.      Class CO (when available), subcategory AI or toys      /ho needs to train to become a remote pilot?      If those individuals who for operations use unmanned aerial vehicle (s) with MTOM 250g or more. Appl      /hat is the procedure for obtaining the appropriate remote pilot qualification?                                                                                                    | I bear the class designation CO (when available). The lass to the class of unmanned aerial vehicles marked              | E LΥ<br>e owner must be familiar with the instructions for use of the<br>dCl. C2. C3 and C4 (when available).                   |
| Above the unmanned aircraft system is classified as a toy or the unmanned aircraft shall     y.     Class C0 (when available), subcategory AI or toys     /ho needs to train to become a remote pilot? It hose individuals who for operations use unmanned aerial vehicle (s) with MTOM 250g or more. Appl     /hat is the procedure for obtaining the appropriate remote pilot qualification?     i.addition to acquaintance with the instructions for use of the unmanned aircraft also:                                                                                                    | I bear the class designation CO (when available). The list to the class of unmanned aerial vehicles marked              | E LΥ<br>e owner must be familiar with the instructions for use of the<br>dCl. C2. C3 and C4 (when available).                   |
| A constraint of the instructions for use of the unmanned aircraft shall     weight of the procedure for obtaining the appropriate remote pilot (s) with MTOM 250g or more. Appl     /hor is the procedure for obtaining the appropriate remote pilot qualification?     addition to acquaintance with the instructions for use of the unmanned aircraft also:     r categories Al and A3, class of unmanned aerial vehicles marked CI, C3, C4 (when available);     Surgesoff fully compalized to a cline to traine course usible a surgestive fully compalized to a cit.                                                                                                    | I bear the class designation CO (when available). The lass to the class of unmanned aerial vehicles marked              | e owner must be familiar with the instructions for use of the<br>dCl, C2. C3 and C4 (when available).                           |
| /ho doesn't need to train to be a remote pilot? I those individuals whose unmaned aircraft system is classified as a toy or the unmanned aircraft shall y. Class C0 (when available), subcategory AI or toys /ho needs to train to become a remote pilot? I those individuals who for operations use unmanned aerial vehicle (s) with MTOM 250g or more. Appl /hat is the procedure for obtaining the appropriate remote pilot qualification? addition to acquaintance with the instructions for use of the unmanned aircraft also: r categories AI and A3, class of unmanned aerial vehicles marked CI, C3, C4 (when available); Successfully completed an online training course with a successfully completed quiz. Successfully completed online examination of theoretical knowledge.                                                                                                    | I bear the class designation CO (when available). The                                                                   | e owner must be familiar with the instructions for use of the<br>iCl. C2. C3 and C4 (when available).                           |
| /ho doesn't need to train to be a remote pilot? I those individuals whose unmaned aircraft system is classified as a toy or the unmanned aircraft shall y. • Class C0 (when available), subcategory AI or toys /ho needs to train to become a remote pilot? I those individuals who for operations use unmanned aerial vehicle (s) with MTOM 250g or more. Appl /hat is the procedure for obtaining the appropriate remote pilot qualification? addition to acquaintance with the instructions for use of the unmanned aircraft also: or categories AI and A3, class of unmanned aerial vehicles marked CI, C3, C4 (when available); • Successfully completed an online training course with a successfully completed quiz. • Successfully completed online examination of theoretical knowledge. ne threshold of successfully completed verification is 75% of the correct answers to the 40 questions a                                                                                                    | I bear the class designation CO (when available). The<br>lies to the class of unmanned aerial vehicles marked           | E LΥ<br>e owner must be familiar with the instructions for use of the<br>dCl, C2. C3 and C4 (when available).                   |
| <b>Class CD When available), subcategory AI or toys Class CD When available), subcategory AI or toys Class CD When available), subcategory AI or toys Cho needs to train to become a remote pilot?</b> Ithose individuals who for operations use unmanned aerial vehicle (s) with MTOM 250g or more. Appl <b>Chat is the procedure for obtaining the appropriate remote pilot qualification?</b> addition to acquaintance with the instructions for use of the unmanned aircraft also: <b>r categories AI and A3, class of unmanned aerial vehicles marked CI, C3, C4 (when available);</b> • Successfully completed an online training course with a successfully completed quiz. • Successfully completed online examination of theoretical knowledge. are threshold of successfully completed verification is 75% of the correct answers to the 40 questions are <b>r category A2, class of unmanned aerial vehicles marked C2 (when available);</b>                                                                                                    | I bear the class designation CO (when available). The<br>lies to the class of unmanned aerial vehicles marked           | e owner must be familiar with the instructions for use of the<br>dCl, C2. C3 and C4 (when available).                           |
| <b>/ho doesn't need to train to be a remote pilot?</b> I those individuals whose unmaned aircraft system is classified as a toy or the unmanned aircraft shall y. • Class C0 (when available), subcategory AI or toys <b>/ho needs to train to become a remote pilot?</b> I those individuals who for operations use unmanned aerial vehicle (s) with MTOM 250g or more. Appl <b>/hat is the procedure for obtaining the appropriate remote pilot qualification?</b> addition to acquaintance with the instructions for use of the unmanned aircraft also: <b>r categories AI and A3</b> , class of unmanned aerial vehicles marked C1, C3, C4 (when available); • Successfully completed an online training course with a successfully completed quiz. • Successfully completed online examination of theoretical knowledge. re threshold of successfully completed verification is 75% of the correct answers to the 40 questions a <b>r category A2, class of unmanned aerial vehicles marked C2 (when available);</b> • Requirements for categories AI / A3 • Practical test in an environment where operations in subcategory A3 are otherwise performed • Statement of completed practical training • Depend ence at the Civit division. Amore is                                                                                                    | I bear the class designation CO (when available). The<br>lies to the class of unmanned aerial vehicles marked           | e owner must be familiar with the instructions for use of the<br>iCl. C2. C3 and C4 (when available).                           |
| And the second second sec  | I bear the class designation CO (when available). The<br>lies to the class of unmanned aerial vehicles marked           | e owner must be familiar with the instructions for use of the<br>3Cl. C2. C3 and C4 (when available).                           |
| Above the second second se | I bear the class designation CO (when available). The<br>lies to the class of unmanned aerial vehicles marked<br>asked. | e owner must be familiar with the instructions for use of the<br>3Cl, C2. C3 and C4 (when available).                           |

#### 1.6.2 Selection of an adult pilot

Click on the "Start Adult Remote Pilot Training" button

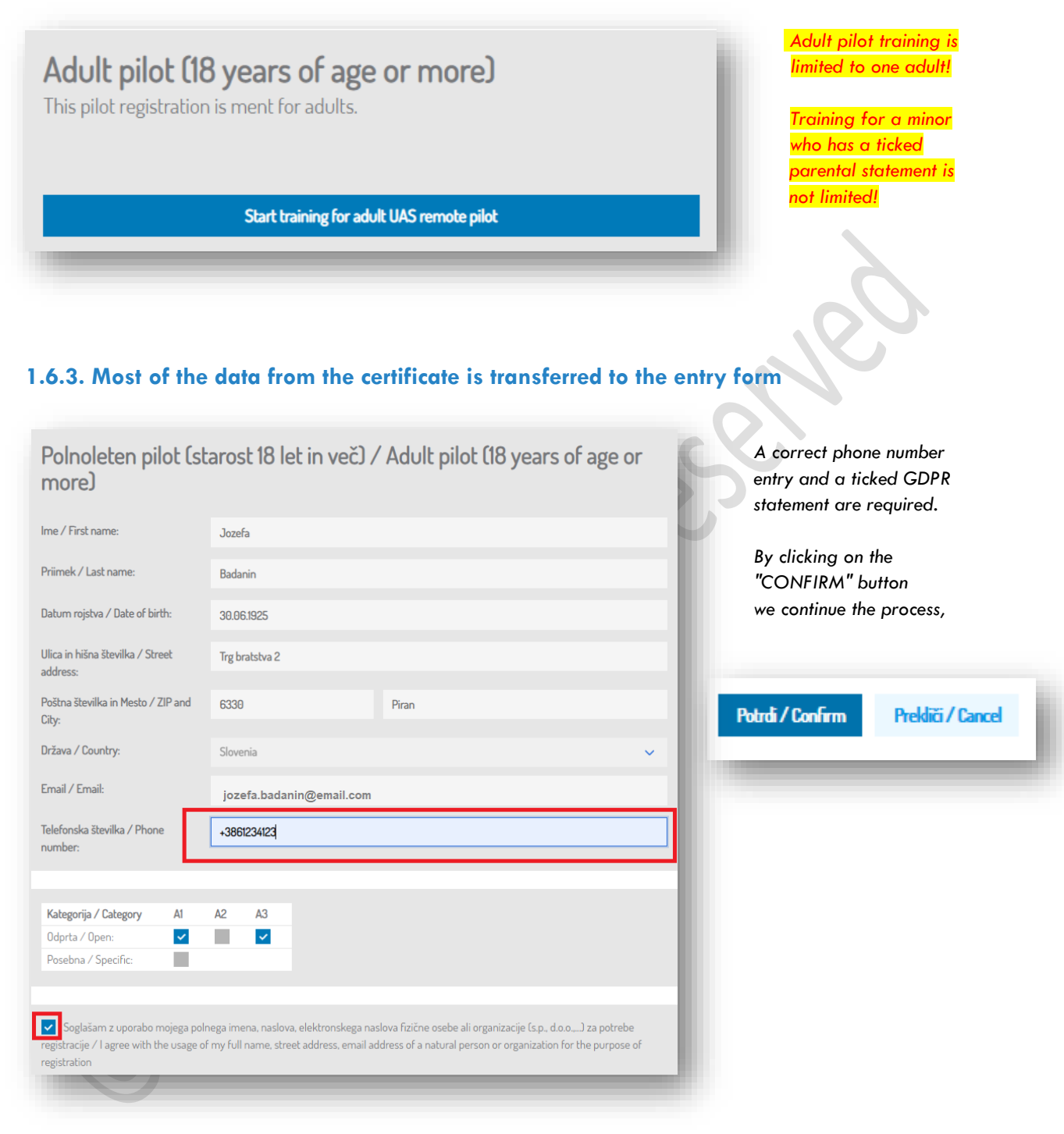

# **1.6.4 Successful registration for training is reported by the application through a dialog** box

Clicking on the "Check learning material" button opens a selection option.

| <b>Registration successful</b><br>Application for pilot registration was successful. You can now enroll into the appropriate<br>receive the pilot certificate. | e course to be eligable to |
|----------------------------------------------------------------------------------------------------|----------------------------|
| Check learning material Home                                                                                                    |                            |

#### 1.6.5 Training

Upon first entering the training module, the application offers to take the course, while the knowledge test is disabled, until course it passed.

| · / Pilot: Peter Hitrolet / Learning material                                          |                                                                                                    |  |  |
|----------------------------------------------------------------------------------------|----------------------------------------------------------------------------------------------------|--|--|
| Course which will give you all the required knowledge to complete the<br>puestionnaire | Questionnaire<br>Questionnaire which will test the knowledge aquired in the course <b>You must first</b><br>complete the course in order to have access to the questionnaire |  |  |
| Start with the course                                                                  | Start with the questionnaire                                                                                                    |  |  |

By clicking on the "Start with the course" button, the course starts.

#### 1.6.6 Commencement of training

| Your progress                                                                                                    | Online training course for subcategory A1/A3 | The training                                                                                                    |
|----------------------------------------------------------------------------------------------------|----------------------------------------------|----------------------------------------------------------------------------------------------------|
| Your progress<br>3%<br>Sact course<br>Back to User profile<br>Introduction<br>Course Curriculum<br>Definitions, acromyms and<br>abbreviations<br>Definitions, acromyms and<br>abbreviations<br>Declaimer & Copyright<br>(CL/9) Air safety                                                                                                    | In the training course for subcategory AI/A3 | The training<br>is divided im<br>nine chapter<br>according to<br>the topics<br>prescribed in<br>EU<br>Regulation<br>2019/947. |
| behaviour: safety preclations for<br>UIS operations and basic<br>requirements regarding dangerous<br>goods<br>(CU/9-L2/4) Starting or<br>stopping the operations taking into<br>account environmental factors, UAS<br>conditions and initiations, remote<br>pilot Imitations and homan factors<br>(CU/9-L2/4) Operation in visual<br>line of sight (MLDS) |                                              |                                                                                                    |

## 1.6.6.1 Start the training by clicking on the "Start course" button

| Your progress        | 1 |
|----------------------|---|
| 0%                   | I |
| Start course         | ı |
| Back to User profile | ł |
|                      |   |

**1.6.6.2 The training module** consists of all together four parts, the left side, the narrower part shows the progress and the lessons contained and a quiz, the right side, the wider part consists of written and visual (video / animation) presentation.

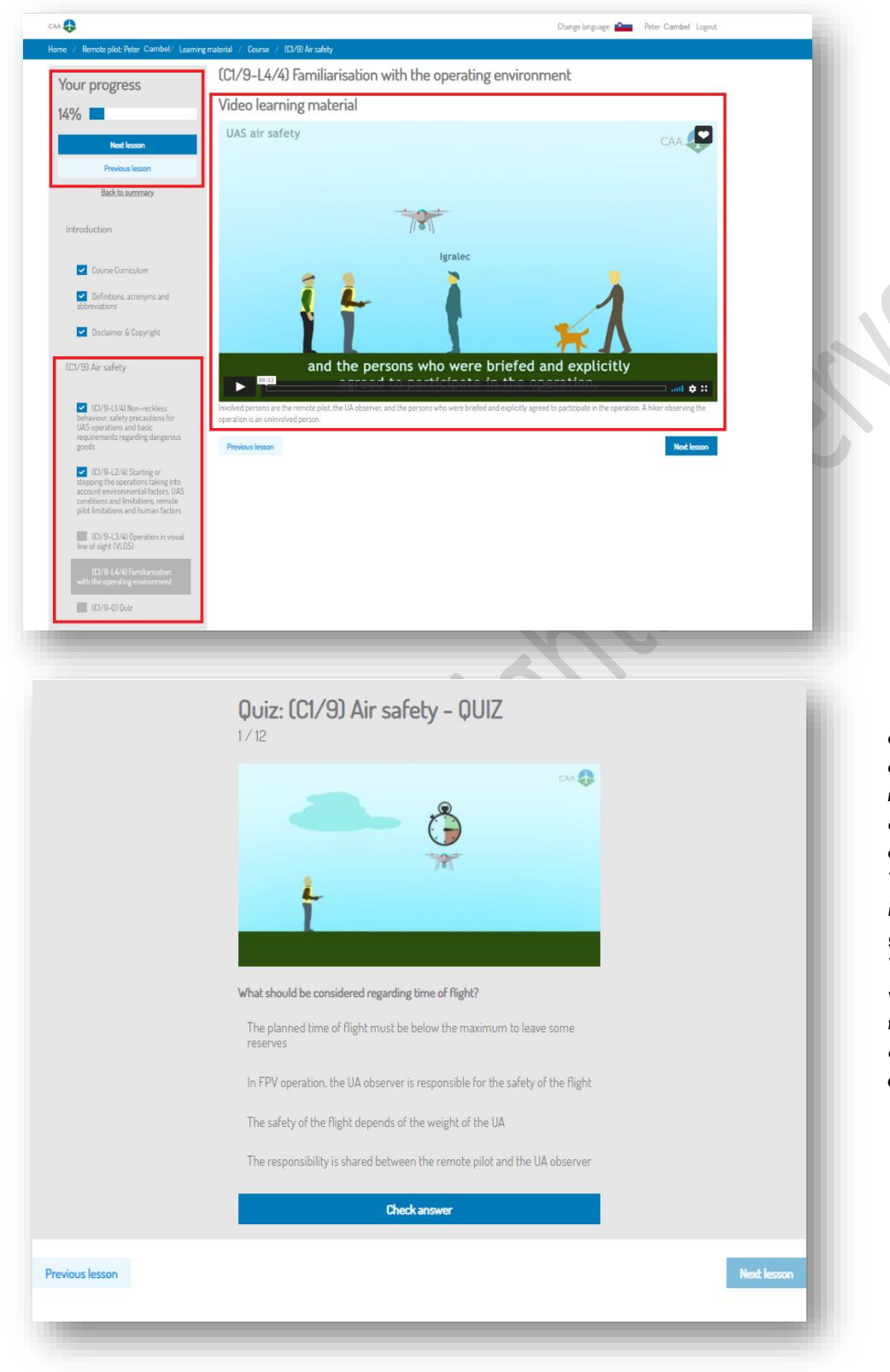

You can move through the lessons using the buttons on the left above above the progress bar or under the quiz section.

QUIZ; incorrect answers in the quiz are highlighted in red after clicking on the "Check answer" button. The correct answer is marked in green. Theme is passed when all questions from quiz are correctly answered.

# 1.6.6.3 Successfully completed training with a successfully completed quiz in each chapter is a prerequisite for continuing the training with a knowledge test.

Start the knowledge test by clicking on the "start" button

| Your progress                           |          |       |           |        |         |
|-----------------------------------------|----------|-------|-----------|--------|---------|
| 11%                                     |          |       |           |        |         |
| Chapters                                |          |       |           |        |         |
| Name                                    | Progress | Score | Threshold | Status | Actions |
| (C1/9) Air safety                       | 100%     | 100%  | 75%       | PASSED | REPEAT  |
| (C2/9) Airspace restrictions            | 0%       | /     | 75%       | NEW    | START   |
| (C3/9) Aviation regulation              | 0%       | /     | 75%       | NEW    | START   |
| (C4/9) Human performance<br>limitations | 0%       | /     | 75%       | NEW    | START   |
| (C5/9) Operational procedures           | 0%       | /     | 75%       | NEW    | START   |
| (C6/9) UAS general knowledge            | 0%       | /     | 75%       | NEW    | START   |
| (C7/9) Privacy and data protection      | 0%       | /     | 75%       | NEW    | START   |
| (C8/9) Insurance                        | 0%       | /     | 75%       | NEW    | START   |
| (C9/9) Security                         | 0%       | /     | 75%       | NEW    | START   |
|                                         |          |       |           |        |         |
| Back to User profile                    |          |       |           |        |         |

| Questionnaire                                                                                                    |                                                                                                    |
|----------------------------------------------------------------------------------------------------|----------------------------------------------------------------------------------------------------|
| ;SLO;                                                                                                    |                                                                                                    |
|                                                                                                    | SPLETNI IZPIT PILOTA NA DALJAVO<br>REMOTE PILOT ONLINE EXAM                                                                                                    |
|                                                                                                    | ODPRTA KATEGORIJA<br>OPEN CATEGORI                                                                                                    |
|                                                                                                    | PODKATEGORUJI A1 in A3<br>SUB-CATEGORY A1 and A3                                                                                                    |
| Description                                                                                                    |                                                                                                    |
| OPEN category. Subcategory AI-A<br>answers is required for successfu<br>number of repetitions is not limit<br>successfully completed. (status =<br>the Active training, where you can | 3. The online knowledge test contains a total of 40 questions. 75% of correct<br>l passing the test. Carefully read the questions. There is no time limit. The<br>ed. The knowledge test is completed when all the chapters have been<br>PASSED). After successfully passing the knowledge test, you can return to<br>export or print a Certificate of completed online remote pilot training. |
|                                                                                                    |                                                                                                    |
|                                                                                                    |                                                                                                    |
|                                                                                                    |                                                                                                    |
|                                                                                                    |                                                                                                    |
|                                                                                                    |                                                                                                    |

#### 1.6.6.4 Knowledge test - failed test

The prospective remote pilot must pass a knowledge test comprising 40 questions from nine different topics. It answers questions and moves to the end of the check by clicking the "Continue" button.

| caa 🚯                                                                             |                                          | Language: 🎦 Peter Hitrolet Logout                   |
|-----------------------------------------------------------------------------------|------------------------------------------|-----------------------------------------------------|
| Home / Pilot: Peter Hitrolet / Learning material / Questionnaire / QUESTIONS EXAM |                                          |                                                     |
| Questionnaire                                                                     | Ground Risk Model                        | Air Risk Model                                      |
| Question 1/3:                                                                     |                                          |                                                     |
| What are the main safety elements to be considered to fly a UAS?                  | Conti                                    | ngency Volume                                       |
| <ul> <li>Mitigations measures, Elevation, UAS, Habitations</li> </ul>             | 우 아이 아이 아이 아이 아이 아이 아이 아이 아이 아이 아이 아이 아이 | t Geography Second Adjacent Alispace                |
| Meteo, Environment, UAS, Human interaction                                        | Procedu                                  | Proced<br>igency d                                  |
| Mitigations measures, Environment, UAS, Health                                    | Adjacent Area                            | Emen                                                |
| Meteo, Elevation, UAS, Habitations                                                | Ground Risk Contin                       | t Geography +<br>Igency Volume Optional<br>Air Risk |
| Back Continue                                                                     | Buffer                                   | Butter                                              |
|                                                                                   |                                          |                                                     |

When all the questions are answered, a successful or unsuccessful completion of the knowledge test follows. In the event of a failed check, the prospective pilot may repeat the check until successful enough.

| Results<br>Sorry but you haven't reached the required<br>threshold to pass the questionnaire<br>Passing threshold:<br>7%<br>Score:<br>8% | Your progress<br>100%<br>Chapters |          |       |           |        |         |
|----------------------------------------------------------------------------------------------------|-----------------------------------|----------|-------|-----------|--------|---------|
|                                                                                                    | Name                              | Progress | Score | Threshold | Status | Actions |
| Given answers:<br>3/3                                                                                                    | Lession 1 [Air Law]               | 100%     | 100%  | 75%       | PASSED | REPEAT  |
| Correct answers:<br>2/3                                                                                                    | Lession 2 [Airspace restrictions] | 100%     | 100%  | 75%       | PASSED | REPEAT  |
| Back to summary                                                                                                    | QUESTIONS EXAM                    | 100%     | 66%   | 75%       | FAILED | REPEAT  |
|                                                                                                    |                                   |          |       | /         | _      | _       |

By clicking on the "REPEAT" button, the test restarts.

#### 1.6.6.4.1 Knowledge test - passed test

| Results<br>Congratulations you have passed the<br>questionnaire<br>Passing threshold:<br>75%<br>Score:<br>100% | Your progress<br>100%<br>Chapters | _        | _     | _         | _      | _       |
|----------------------------------------------------------------------------------------------------|-----------------------------------|----------|-------|-----------|--------|---------|
| 3/3                                                                                                    | Name                              | Progress | Score | Threshold | Status | Actions |
| Given answers:<br>3/3                                                                                          | Lession 1 [Air Law]               | 100%     | 100%  | 75%       | PASSED | REPEAT  |
| Correct answers:                                                                                               | Lession 2 [Airspace restrictions] | 100%     | 100%  | 75%       | PASSED | REPEAT  |
| 3/3                                                                                                    | QUESTIONS EXAM                    | 100%     | 100%  | 75%       | PASSED | REPEAT  |
| Back to summary                                                                                                |                                   |          |       |           |        |         |

By clicking on the "Back to user profile" button, the application returns us to the remote pilot qualification overview

### 1.6.6.5 Status of registration and export of remote pilot certificate

| Jalpalatan nila                                                                                                    |                                                                                                    |                                                                                                    |                                                                                |                                                                                                    |                                                                        |         | the button   |
|----------------------------------------------------------------------------------------------------|----------------------------------------------------------------------------------------------------|----------------------------------------------------------------------------------------------------|--------------------------------------------------------------------------------|----------------------------------------------------------------------------------------------------|------------------------------------------------------------------------|---------|--------------|
| (18 years of age                                                                                                    | t lstarost 18 let in vecJ / i<br>e or more)                                                                                                    | Adult pilot I                                                                                                    | Pilot user pro                                                                 | ofile status                                                                                                    |                                                                        |         | "Export pile |
| me / First name:                                                                                                    | lessfe                                                                                                    | S                                                                                                    | itatus:                                                                        | ACTIVE                                                                                                    |                                                                        |         | certificate  |
| Primak (Last name)                                                                                                    | Juzera                                                                                                    |                                                                                                    | lase number:<br>Date of A2 exam                                                | 60414-6/2020                                                                                                    |                                                                        |         | / A3]" you   |
| nimer / Laschame.                                                                                                    | Badanın                                                                                                    | c                                                                                                    | ompletion:                                                                     |                                                                                                    |                                                                        |         | can print of |
| Jatum rojstva / Date of<br>pirth:                                                                                                    | 30.06.1925                                                                                                    |                                                                                                    | /alid until:                                                                   | Dec. 31, 2025<br>Adult person (18 years of age of                                                                                                    | r more)                                                                |         | certificate  |
| Jlica in hišna številka /<br>Street address:                                                                                                    | Trg bratstva 2                                                                                                    | F                                                                                                    | legistration number:                                                           | SVN-RP-139djt7ae8ha                                                                                                    |                                                                        |         | diaital for  |
| Poštna številka in Mesto                                                                                                    | 6330 Piran                                                                                                    | C                                                                                                    | Course:                                                                        | COMPLETED                                                                                                    |                                                                        |         |              |
| Država / Country:                                                                                                    | Slovenia                                                                                                    | ↓<br>↓                                                                                                    | Juestionnaire:                                                                 | COMPLETED                                                                                                    |                                                                        |         |              |
| imail / Email:                                                                                                    | jozefa.badanin@email.com                                                                                                    |                                                                                                    | WARNING: Any chapter in                                                        | a the data relating to enerates regi                                                                                                    | tration and mmoto pilot training                                       | mut     |              |
| elefonska številka /                                                                                                    | +3861234123                                                                                                    |                                                                                                    | waxiving; any change ii<br>be communicated in wri<br>e-mail to the following e | n the data relating to operator regi:<br>ting or orally to the CAA Slovenia, I<br>mail address: info@caa sil                                                                                                    | tration and remote pilot training<br>Kotnikova 19A, 1000 Ljubljana, or | send an |              |
| hone number:                                                                                                    | TOOLOHLO                                                                                                    |                                                                                                    |                                                                                | mendedress. <u>menseedas</u> .                                                                                                    |                                                                        |         |              |
|                                                                                                    |                                                                                                    | C                                                                                                    | heck learning material                                                         | Export remote pilot certificat                                                                                                    | e (A1/A3)                                                              |         |              |
| Kategorija / Category<br>Odprta / Open:                                                                                                    | A1 A2 A3                                                                                                    |                                                                                                    |                                                                                |                                                                                                    |                                                                        |         |              |
| Posebna / Specific:                                                                                                    |                                                                                                    |                                                                                                    |                                                                                |                                                                                                    |                                                                        |         |              |
| Soglašam z uporabo moje                                                                                                    | ega polnega imena, naslova, elektronskega naslo                                                                                                    | a fizične osebe ali                                                                                                    |                                                                                |                                                                                                    |                                                                        |         |              |
| ganizacije (s.p., d.o.o) za po<br>Idress, email address of a nal                                                                                                    | otrebe registracije / I agree with the usage of my<br>tural person or organization for the purpose of re                                            | full name, street<br>gistration                                                                                                    |                                                                                |                                                                                                    |                                                                        |         |              |
| ack                                                                                                    |                                                                                                    |                                                                                                    |                                                                                |                                                                                                    |                                                                        |         |              |
|                                                                                                    |                                                                                                    |                                                                                                    |                                                                                |                                                                                                    |                                                                        |         |              |
|                                                                                                    |                                                                                                    |                                                                                                    |                                                                                |                                                                                                    |                                                                        |         |              |
|                                                                                                    |                                                                                                    |                                                                                                    |                                                                                |                                                                                                    |                                                                        |         |              |
|                                                                                                    |                                                                                                    |                                                                                                    |                                                                                |                                                                                                    |                                                                        |         |              |
|                                                                                                    |                                                                                                    |                                                                                                    |                                                                                |                                                                                                    |                                                                        |         |              |
|                                                                                                    |                                                                                                    |                                                                                                    | 2                                                                              |                                                                                                    |                                                                        |         |              |
| 6.6.6 App                                                                                                    | earance of the ex                                                                                                    | orted certi                                                                                                    | ficate                                                                         | 0                                                                                                    |                                                                        |         |              |
| 6.6.6 Арр                                                                                                    | earance of the ex                                                                                                    | cported certi                                                                                                    | ficate                                                                         | 0                                                                                                    |                                                                        |         |              |
| 6.6.6 App                                                                                                    | earance of the ex                                                                                                    | cported certi                                                                                                    | ficate                                                                         |                                                                                                    |                                                                        |         |              |
| 6.6.6 App                                                                                                    | earance of the ex<br>SAA                                                                                                    | cported certi                                                                                                    | ficate                                                                         | REPUBLIKA SLOVENJA CAA                                                                                                    | 3                                                                      |         |              |
| 6.6.6 App                                                                                                    | earance of the ex<br>SAA<br>Safey Agency                                                                                                    | cported certi                                                                                                    | ficate                                                                         |                                                                                                    |                                                                        |         |              |
| 6.6.6 App                                                                                                    | earance of the ex<br>SA<br>Sitey Agency                                                                                                    | cported certi                                                                                                    | ficate                                                                         |                                                                                                    |                                                                        |         |              |
| 6.6.6 App                                                                                                    | earance of the ex<br>SARY<br>Safety Agency                                                                                                    | cported certi                                                                                                    | ficate                                                                         | REPUBLICA SLOVENIA<br>CALA SLOVENIA<br>CALA SLOVEN                                                                                                    |                                                                        |         |              |
| 6.6.6 Appr<br>Exception Availon                                                                                                    | earance of the ex<br>SA<br>Safey Agency                                                                                                    | cported certi                                                                                                    | ficate                                                                         |                                                                                                    |                                                                        |         |              |
| 6.6.6 App                                                                                                    | earance of the ex<br>SA<br>Sates Agency<br>ertifikat o uspešno o                                                                                    | cported certi                                                                                                    | ficate<br>xercer                                                               | REPUBLIA SLOVENIA<br>CAA<br>ALIAA<br>OPEN<br>UB<br>CATEGOR                                                                                                    |                                                                        |         |              |
| 6.6.6 App                                                                                                    | earance of the ex<br>SA<br>Step Agercy<br>ertifikat o uspešno o<br>PROOF OF COMPL                                                                   | cported certi<br>control certi<br>control certi<br>control certi<br>control certi<br>control certi<br>control certi<br>control certi<br>certi<br>control certi<br>certi<br>ceri<br>certi<br>certi<br>certi<br>certi<br>certi<br>c | ficate<br>xeekcia:<br>etnem uspe<br>e training                                 | APPERENT COAR<br>EN EXISTINO CAAR<br>EN EXISTINO<br>CATEGOR<br>EN ESSABILIJANJU                                                                                                    |                                                                        |         |              |
| 6.6.6 Appe<br>European Union Aviation                                                                                                    | earance of the ex<br>SA<br>Sates Agency<br>ertifikat o uspešno o<br>PROOF OF COMPL<br>mek (Lastname)                                                | cported certi<br>certification<br>construction<br>pravljenem sple<br>etion of the onlin<br>števila zadeve(cae n                                                                                                    | ficate<br>xeecex.<br>etnem usp<br>e training<br>umber)                         | REPUBLICA SCORECTA CAA<br>CALIFORNIA CAA<br>CALIFORNIA CAA<br>CALIFORNIA<br>CALIFORNIA<br>CALIFICA<br>CALIFICA<br>CALIFORNIA<br>CALIFICA<br>CALIFICA<br>CALIFICA<br>CALIFICO<br>CALIFICA<br>CALIF |                                                                        |         |              |
| 6.6.6 Appr<br>Exception Aviation<br>Exception Aviation<br>Exception Aviation<br>Comparison<br>Inne (First name) Prini<br>Jozefa Bac<br>Registracijska števili                         | earance of the ex<br>SAEY Agency<br>ertifikat o uspešno o<br>PROOF OF COMPL<br>mek (Lastname)<br>tanin<br>akgesistation number)                     | cported certi<br>certification<br>construction<br>construction<br>con                                                                                                    | ficate<br>seecos<br>etnem usp<br>e training<br>umber)<br>iate                  | ALLAS<br>SUB<br>SUB<br>SUB<br>SUB<br>SUB<br>SUB<br>SUB<br>SUB<br>SUB<br>SU                                                                                                    |                                                                        |         |              |
| 6.6.6 App<br>European Union Aviation                                                                                                    | earance of the ex<br>SAS<br>Safety Agency<br>ertifikat o uspešno o<br>PROOF OF COMPL<br>mek (Lastname)<br>Sanin<br>auRegistration number)<br>7aeBha | cported certi<br>content certi<br>content certi<br>content<br>content<br>cont                                                                                                    | ficate<br>xeexcus<br>etnem usp<br>e training<br>umber)<br>tate)                | APPRELIA SOURMA CAA<br>EL COVINO LEANSTOO CAA<br>OUR<br>DOSSADIJanju                                                                                                    |                                                                        |         |              |
| 6.6.6 Appe<br>Exception Article<br>Exception Article<br>Control Article<br>Inter (First name) Prili<br>Jozefa Bac<br>Registracijska števili<br>SVN-RP-139djiti                        | earance of the ex<br>SAS<br>SMEY Agency<br>ertifikat o uspešno o<br>PROOF OF COMPL<br>Janin<br>a (Registration number)<br>7ae8ha                    | cported certi<br>content certi<br>content certi<br>content<br>content<br>certification<br>content<br>content<br>conten                                                                                                    | ficate<br>xeecax<br>etnem usp<br>e training<br>umber)<br>late)                 | ALCONTROLLARSTON CARE                                                                                                    |                                                                        |         |              |
| 6.6.6 Appr<br>Exception Avetor<br>Exception Avetor<br>Exception Avetor<br>Control Control Control<br>Inne (First name) Prili<br>Jozefa Bad<br>Registracijska števili<br>SVN-RP-139djt | earance of the ex<br>SAS<br>Sate Agency<br>ertifikat o uspešno o<br>PROOF OF COMPL<br>mek (Lastname)<br>Janin<br>ar@egistration number)<br>ZaeBha   | cported certi<br>control certi<br>control certi<br>co                                                                                                    | etnem usp<br>E TRAINING<br>umber)<br>late)                                     | ALLAS<br>SPEN<br>SUBJECT                                                                                                    |                                                                        |         |              |

1.6.6.7 By clicking on the "Back" button, we return to the main page, where we have an overview of active registrations and training.

| AA 🚯                                                                                     |                                                   |                                        |        |         | Language: 🏊 Peter Hitrolet Logout                                                    |                                             |                                   |        |         |  |  |  |
|------------------------------------------------------------------------------------------|---------------------------------------------------|----------------------------------------|--------|---------|--------------------------------------------------------------------------------------|---------------------------------------------|-----------------------------------|--------|---------|--|--|--|
| ime                                                                                      |                                                   |                                        |        |         |                                                                                      |                                             |                                   |        |         |  |  |  |
| Operator registration<br>Operator registration is intended for legal and natural people. |                                                   |                                        |        |         | Remote pilot course<br>The pilot course is used to obtain the UAS pilot certificate. |                                             |                                   |        |         |  |  |  |
|                                                                                          |                                                   | Start with operator registration       |        |         |                                                                                      |                                             | Start with UAS pilot course       |        |         |  |  |  |
|                                                                                          | Start with                                        | operator registration                  |        |         |                                                                                      | Start with                                  | UAS pilot course                  |        |         |  |  |  |
| ctive re                                                                                 | Start with<br>gistrations:                        | operator registration                  |        |         | Active tra                                                                           | Start with                                  | UAS pilot course                  |        |         |  |  |  |
| active reg                                                                               | Start with<br>gistrations:<br>Registration number | operator registration<br>Validity date | Status | Actions | Active tra                                                                           | Start with<br>ining:<br>Registration number | UAS pilot course<br>Validity date | Status | Actions |  |  |  |

To exit the application, click the button in the upper right corner "Logout"

#### 1.7 Training of a minor remote pilot

The legal representative (parent) may allow the minor (min 16 years of age) to undergo online training for obtaining a certificate. THE TRAINING AND VERIFICATION PROCEDURE IS PERFORMED BY THE MINOR INDEPENDENTLY!

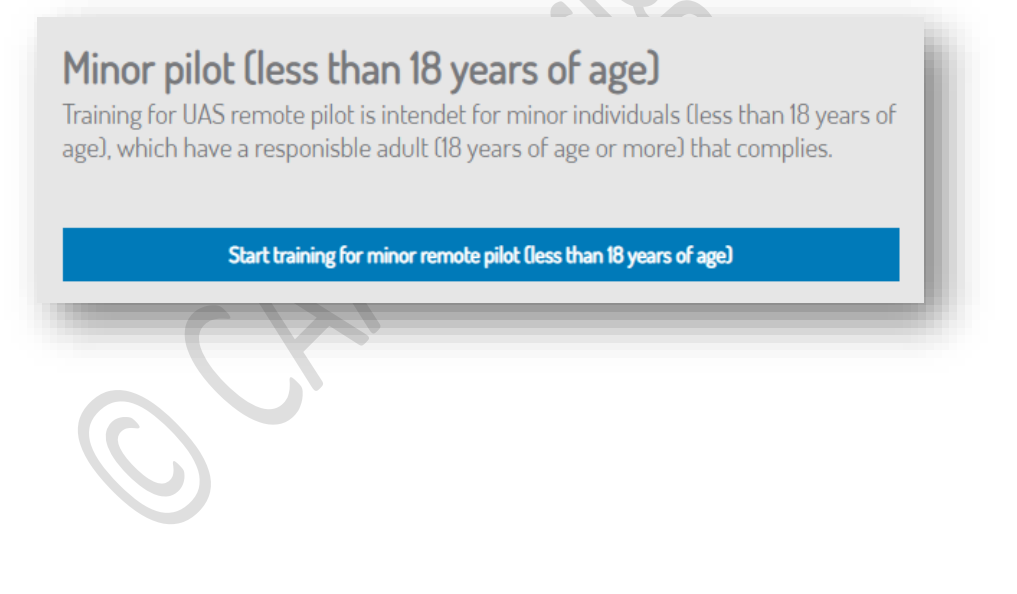

Adult pilot training is limited to one adult! Training for a minor who has parental consent is not limited, check box!

#### 1.7.1 Entering data into the form

| Mladoleten pilot (st<br>years of age)<br>OPOZORILO: Minimalna starost pil<br>Usposabijanje in izpit mladoletna u<br>WARNING: The minimum age for i                                                                      | ta <b>rost manj kot 18 k</b><br>ota na daljavo, ki se usposablja za upra<br>sseba opravi samostojno!<br>minor person, to be trained as remote                                                             | et) / Minor pilot (less than 18<br>vijalca brezpilotnih zrakoplovnih sistemov je 16 let!<br>pilot, is 16 years of agel The minor passes the training and                                                                                                    | training a minor for a remote<br>pilot" we can enter the data of<br>a minor with the help of (legal<br>representative - parent) |
|----------------------------------------------------------------------------------------------------|----------------------------------------------------------------------------------------------------|----------------------------------------------------------------------------------------------------|----------------------------------------------------------------------------------------------------|
| exam independently!                                                                                                    |                                                                                                    |                                                                                                    | It is necessary to enter the                                                                                                    |
| Odgovorna oseba (direktor, zakoniti za                                                                                                    | stopnik) / Responsible person:                                                                                                    |                                                                                                    | telephone number, name and<br>surname of the minor and the                                                                      |
| Ime / First name:                                                                                                    | Jozefa                                                                                                    |                                                                                                    | date of birth of the minor.                                                                                                    |
| Priimek / Last name:                                                                                                    | Badanin                                                                                                    |                                                                                                    | Important statement of the                                                                                                    |
| Datum rojstva / Date of birth:                                                                                                    | 30.06.1925                                                                                                    |                                                                                                    | legal representative - parent                                                                                                   |
| Ulica in hišna številka / Street<br>address:                                                                                                    | Trg bratstva 2                                                                                                    |                                                                                                    | the GDPR statement must also<br>be ticked                                                                                       |
| Poštna številka in Mesto / ZIP and                                                                                                    | 6338                                                                                                    | Piran                                                                                                    |                                                                                                    |
| City:                                                                                                    |                                                                                                    |                                                                                                    | By clicking on the "CONFIRM"                                                                                                    |
| Urzava / Country:                                                                                                    | Slovenia                                                                                                    | × I                                                                                                    | button procedure continues                                                                                                    |
| Email / Email:                                                                                                    | jozefa.badanin@ema                                                                                                    | il.com                                                                                                    |                                                                                                    |
| Telefonska številka / Phone<br>number:                                                                                                    | +3861234123                                                                                                    |                                                                                                    |                                                                                                    |
| Mladoletna oseba (manj kot 18 let) / M                                                                                                    | linor person (less than 18 years of age)                                                                                                    | £                                                                                                    | Potrdi / Confirm Prekliči / Cancel                                                                                              |
| Ime mladoletne osebe / Minor<br>first name:                                                                                                    | Zoran                                                                                                    |                                                                                                    |                                                                                                    |
| Priimek mladoletne osebe /                                                                                                    | Badanin                                                                                                    |                                                                                                    |                                                                                                    |
| Datum rojstva mladoletne osebe                                                                                                    | 26.84.2010                                                                                                    |                                                                                                    | The further training process is the same as for an adult                                                                        |
| Final mladoletne osebe / Minor                                                                                                    | and had a sin Compil com                                                                                                    |                                                                                                    | (look at page 14. chapter                                                                                                    |
| email:                                                                                                    | zoran.baganingiernail.com                                                                                                    |                                                                                                    | 1.6.4)                                                                                                    |
| Kabagagia / Cabagaga Al                                                                                                    | CA CA                                                                                                    |                                                                                                    |                                                                                                    |
| Odprta / Open:                                                                                                    |                                                                                                    |                                                                                                    |                                                                                                    |
| Posebna / Specific:                                                                                                    |                                                                                                    |                                                                                                    |                                                                                                    |
| Soglašam, da sem odgovoren za<br>izjavijam, da sem odgovoren za pravil<br>age of 18) who will independently perf<br>data.<br>Soglašam z uporabo mojega polr<br>regestracije / I agree with the usage of<br>registration | mladoletno osebno (starost manj kot i<br>i vnos podatkov mladoletne osebe / l<br>orm the training and the exam and l d<br>nega imena, naslova, elektronskega na<br>my full name, street address, email ad | 8 let), ki bo samostojno opravljala usposabljanje ter izpit in<br>agree that I am responsible for the minor personally lunder the<br>eclare that I am responsible for the correct entry of the minor's<br>slova fizične osebe ali organizacije (s.p., d.o.o) za potrebe<br>ddress of a natural person or organization for the purpose of |                                                                                                    |

#### 1.7.2 Verification of the name of the minor on the certificate.

Upon successful completion of the training, we check whether the real name is written on the certificate in our case minors.

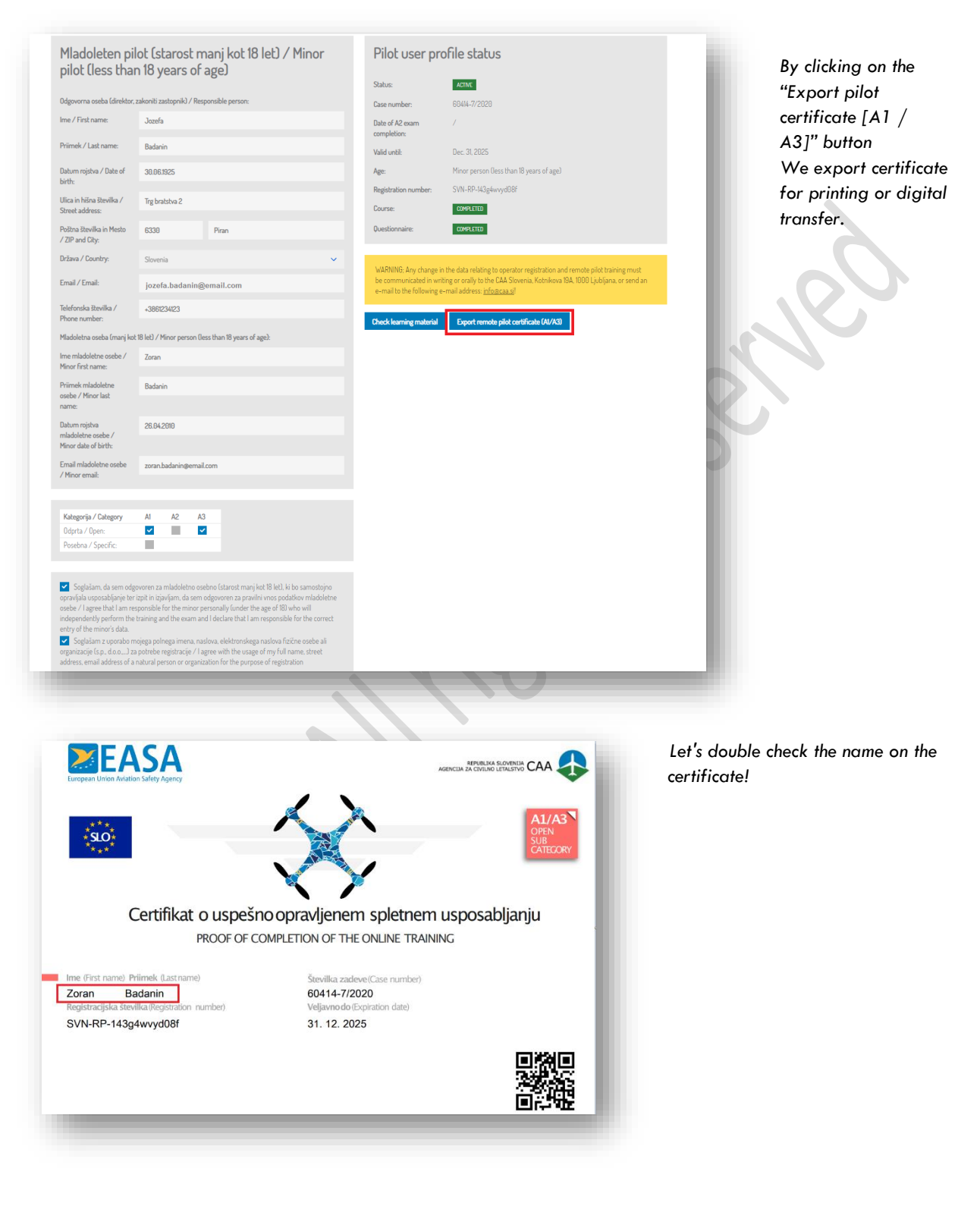

------THE END OF USER MANUAL FOR WEB APPLICATION UAS REPOSITORY------

© CAA. All rights reserved, December 2020